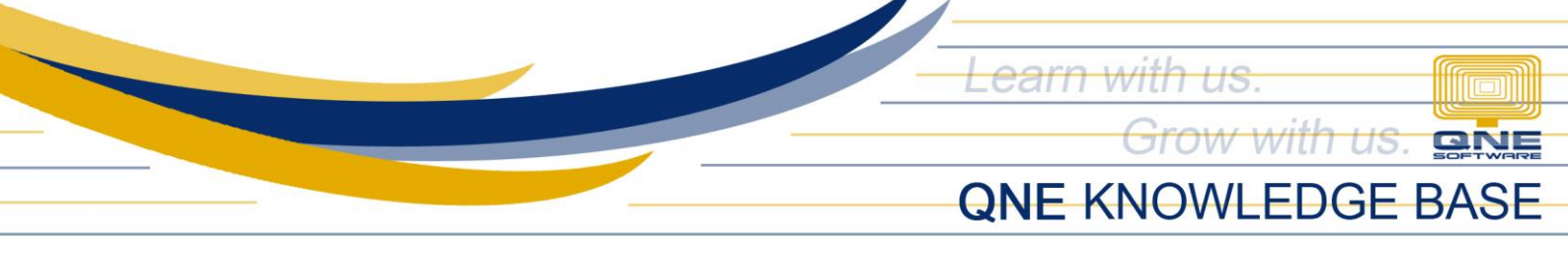

## HOW TO ADD LABEL FOR TITLE OR DESCRIPTION ON REPORT/FORM

## Scenario:

Adding signatories for 'Posted By' and 'Approved By' on the Purchase Invoice Form.

| SAMPLE TRADING,                                        | INC.(000-1             | 11-222-333-0000)   |               |          |  |  |  |
|--------------------------------------------------------|------------------------|--------------------|---------------|----------|--|--|--|
| GST Reg.<br>Linit 806 Dearl of the Orient Tower 1240 P | No.:<br>Iovas Blud - F | Ermita Manila Phil | innines       |          |  |  |  |
| Tel : 567-4248 F                                       | ax: 567-425            | 0                  | nppines       |          |  |  |  |
| URL : Email : sample                                   | etrading@yal           | hoo.com            |               |          |  |  |  |
| Purchase Invoice                                       |                        |                    |               |          |  |  |  |
| ALI MANUFACTURING INC                                  |                        | No.                | BIL2107/      | 001      |  |  |  |
| 10F JAFER PLACE 19 EISENHOWER ST.                      |                        | Date               | 07/14/2021    |          |  |  |  |
| GREENHILLS SAN JUAN                                    |                        | Reference No.      |               |          |  |  |  |
|                                                        |                        | Supplier Inv No    | b. BIL2107/00 | 1        |  |  |  |
|                                                        |                        | Purchaser          | ALVIN         |          |  |  |  |
| TEL: 677-89-09 FAX: 677-09-90                          |                        | Term               | 60 DAYS       |          |  |  |  |
| Attn: Leah Santos                                      |                        |                    |               |          |  |  |  |
|                                                        |                        |                    |               |          |  |  |  |
| # DESCRIPTION                                          | QTY                    | UOM                | U. PRICE      | AMOUNT   |  |  |  |
| SAMSUNG 17' MONITOR                                    | 1.00                   | UNIT               | 4,500.00      | 4,500.00 |  |  |  |
| SAMSUNG KEYBOARD PS 2                                  | 1.00                   | UNIT               | 350.00        | 350.00   |  |  |  |
|                                                        |                        |                    |               |          |  |  |  |
|                                                        |                        |                    |               |          |  |  |  |
|                                                        |                        |                    |               |          |  |  |  |
|                                                        |                        |                    |               |          |  |  |  |
|                                                        |                        |                    |               |          |  |  |  |
|                                                        |                        |                    |               |          |  |  |  |
|                                                        |                        |                    |               |          |  |  |  |
|                                                        |                        |                    |               |          |  |  |  |
|                                                        |                        |                    |               |          |  |  |  |
|                                                        |                        |                    |               |          |  |  |  |
|                                                        |                        |                    |               |          |  |  |  |
|                                                        |                        |                    |               |          |  |  |  |
|                                                        |                        |                    |               |          |  |  |  |
|                                                        |                        |                    |               |          |  |  |  |
|                                                        |                        |                    |               |          |  |  |  |
|                                                        |                        |                    |               |          |  |  |  |
|                                                        |                        |                    |               |          |  |  |  |
|                                                        |                        |                    |               |          |  |  |  |
|                                                        |                        |                    |               |          |  |  |  |
|                                                        |                        |                    |               |          |  |  |  |
|                                                        |                        |                    |               |          |  |  |  |
|                                                        |                        |                    |               |          |  |  |  |
|                                                        |                        |                    |               |          |  |  |  |
|                                                        |                        |                    |               |          |  |  |  |
| PHILIPPINE PESO FOUR THOUSAND EIGHT HUNDRED FIFTY ONLY |                        | TOTAL AMOU         | т             | 4,850.00 |  |  |  |
| DELIVERY TERM :                                        |                        | ROUNDING A         | CO.           | 0.00     |  |  |  |
| DELYENT TENH (                                         |                        | NET AMOUNT         |               | 4,850.00 |  |  |  |
|                                                        |                        |                    |               |          |  |  |  |
| Add signatoria                                         | s in this a            | rea                |               |          |  |  |  |
| Add signatorie                                         | a in cris a            |                    |               |          |  |  |  |
|                                                        |                        |                    |               |          |  |  |  |
|                                                        |                        |                    |               |          |  |  |  |

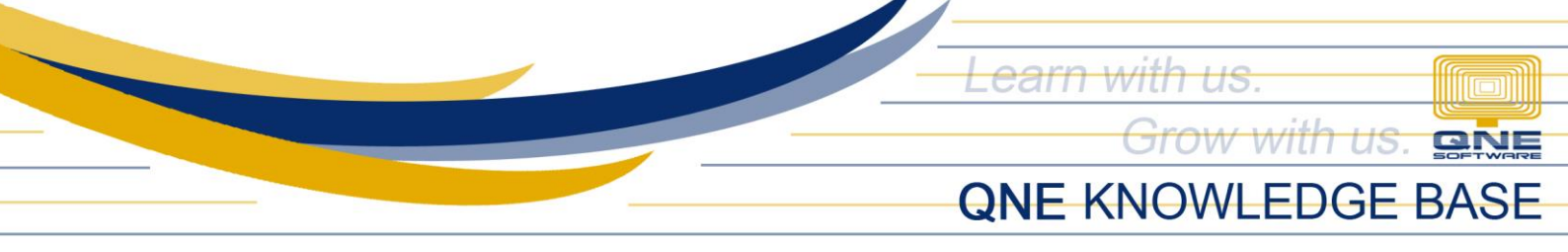

## Procedure:

1. On the report or transaction screen (in our scenario it's the Purchase Invoice), click the **Design** button.

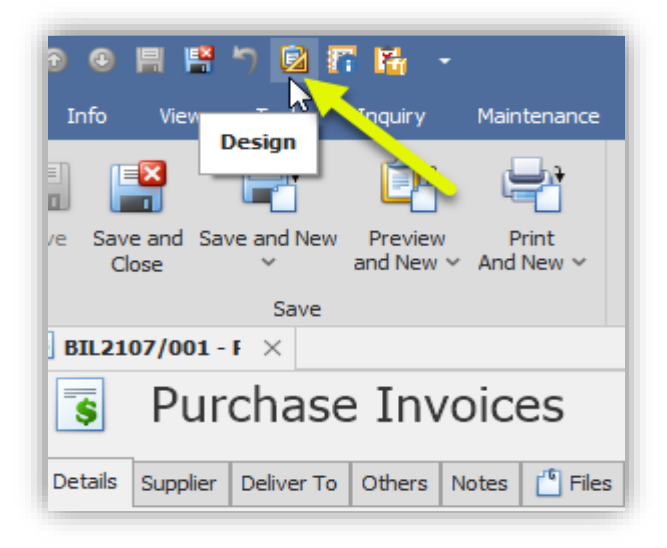

2. Click to select the format (as your template) you wish to modify to add signatories > Click **Amend**.

| BIL2107/001 - F | Reports - Purchase X             |        |                                                                                                    |          |
|-----------------|----------------------------------|--------|----------------------------------------------------------------------------------------------------|----------|
| #               | Name                             | 2      | Default                                                                                                    |          |
| <sr>01</sr>     | Purchase Invoices                | System | Image: A start of the start of the start |          |
| <sr>02</sr>     | Purchase Invoices In BIR2307     | System |                                                                                                    | 📝 Amend  |
| <sr>03</sr>     | Purchase Invoices with Approvals | System |                                                                                                    | 🖾 Rename |
|                 |                                  |        | _                                                                                                    |          |

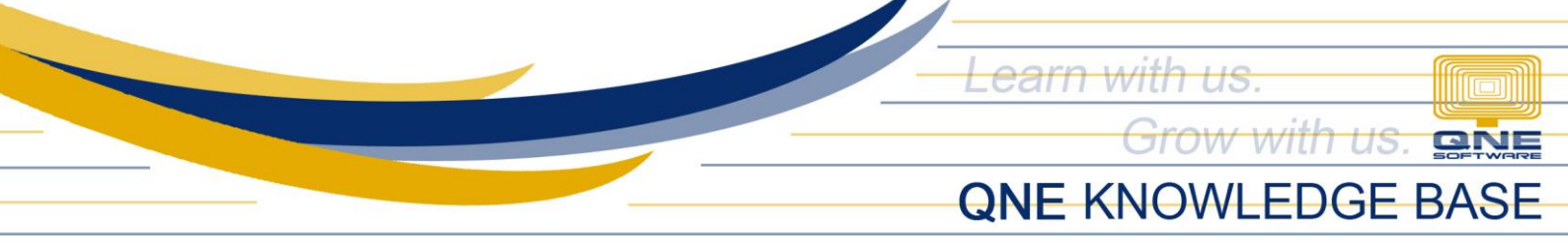

3. Type a new display name (e.g. Purchase Invoice with Signatories) > Click **Create**.

| <sr>01</sr>     | Purchase Invoices                    |   |        | System |   | $\checkmark$ |           |
|-----------------|--------------------------------------|---|--------|--------|---|--------------|-----------|
| <sr>02</sr>     | Purchase Invoices In BIR2307         |   |        | System |   |              | 🛃 Amend   |
| <sr>03</sr>     | Purchase Invoices with Approvals     |   |        | System | - |              | I Rename  |
| 📮 * Purchase In | voices - Create User Report          |   | -      |        | Х |              | 🕱 Delete  |
| Display Name    | Purchase Invoices - with Signatories |   |        |        |   | 片            | m Import  |
| Format Code     |                                      | Ι |        |        |   | H            | 🖹 Export  |
|                 |                                      |   |        |        |   | F            | C Refresh |
|                 |                                      |   |        |        |   |              | 🔀 Close   |
|                 |                                      |   |        |        |   |              |           |
|                 |                                      |   |        |        |   |              |           |
|                 |                                      |   |        |        |   |              |           |
|                 |                                      |   |        |        |   | 님님           |           |
|                 |                                      |   |        |        |   | 븝ㅣ           |           |
|                 |                                      |   |        |        |   |              |           |
|                 |                                      |   |        |        |   |              |           |
|                 |                                      |   |        |        |   |              |           |
|                 |                                      |   |        |        |   |              |           |
|                 |                                      |   |        |        |   |              |           |
|                 |                                      |   | Crush  | Canada |   |              |           |
|                 |                                      |   | Create | Cancel |   |              |           |

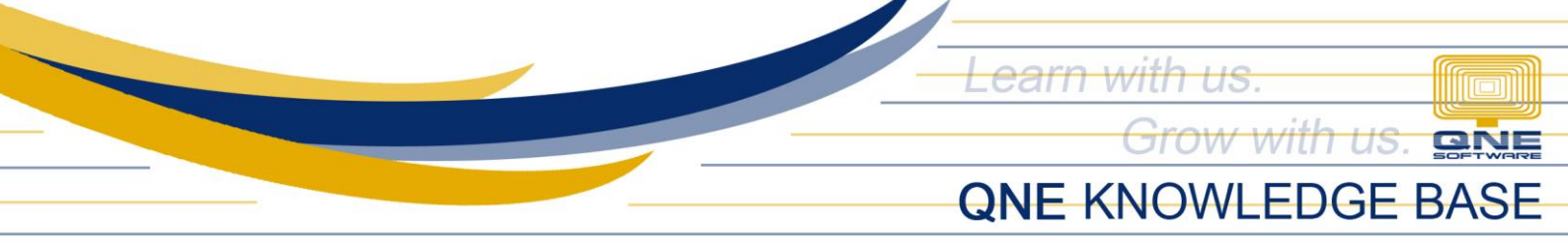

4. On the <u>Report Designer</u> window, click **No** on the prompt.

| Report Designer<br>File Edit View Format Window | W                                                      |                                       |                         |
|-------------------------------------------------|--------------------------------------------------------|---------------------------------------|-------------------------|
| <b></b>                                         | • : Tahoma • 8.25 • B / U A • 🕸 • 🗐 = :                | ≣ ≣ .                                 |                         |
|                                                 |                                                        |                                       |                         |
|                                                 | · · · · · · · · · · · · · · · · · · ·                  | x 100% + X +                          |                         |
| Field List ∓ ×                                  | Purchase Invoices - with Signatories X                 |                                       |                         |
| V CompanyProfile                                | <b>V</b> • • • • • • • • • • • • • • • • • • •         | 5                                     | δ                       |
| Classification                                  |                                                        |                                       |                         |
| > Local Currency                                |                                                        |                                       |                         |
| > RDOData                                       | · · · · · · · · · · · · · · · · · · ·                  |                                       |                         |
| ab Address 1                                    | TageHeader [one band per page]                         |                                       |                         |
| ab Address 2                                    | · Name: xrSubre                                        | port1                                 |                         |
| ab Address 3                                    | Report Source: ReportHeav                              | derRichEditor                         |                         |
| ab Address 4                                    |                                                        |                                       |                         |
| ab Address 5                                    | Purchase In                                            | voice                                 |                         |
| ab Biller Code                                  | 1                                                      |                                       |                         |
| ab Branch Code                                  | Place                                                  |                                       |                         |
| ab Business Nature                              | . [Creditor Name]                                      | No.                                   | [Purchase Invoice Cod   |
| ab Company Name                                 | [Address 1]                                            | Date                                  | [Purchase Invoice Date] |
| ab Company Name 2                               | [Address 2]                                            | Reference No.                         | [Reference No]          |
| ab Contact Person                               | 2 [Address 3] Report Designer                          |                                       | upplier INV #]          |
| Digital Signature                               | (Address 4)                                            |                                       | urchaser.Staff Codej    |
| ab Email                                        | . ILL: [Phone]                                         |                                       | erm. lerm]              |
| ab Fax 1                                        | PALLER [Attention]                                     | iu want to convert them to expression | .5?                     |
| ab Fax 2                                        | Learn more about the expressions                       |                                       |                         |
| ab Full Address                                 | 3 # DESCRIPTION Yes                                    | No                                    | AMOUNT                  |
| ab GST Approval No                              |                                                        |                                       |                         |
| ab GST Reg No                                   | = DetailReport - "Purchase Invoice Details Collection" |                                       |                         |

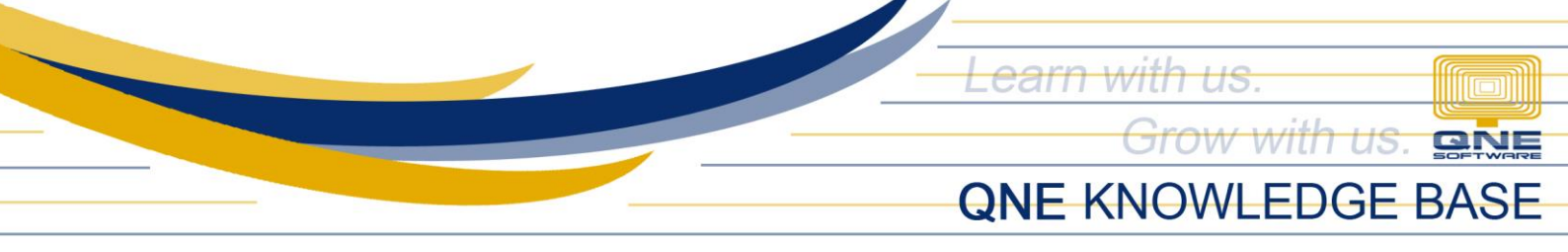

5. Go to View > Windows > Tool Box to show the **Tool Box Pane**.

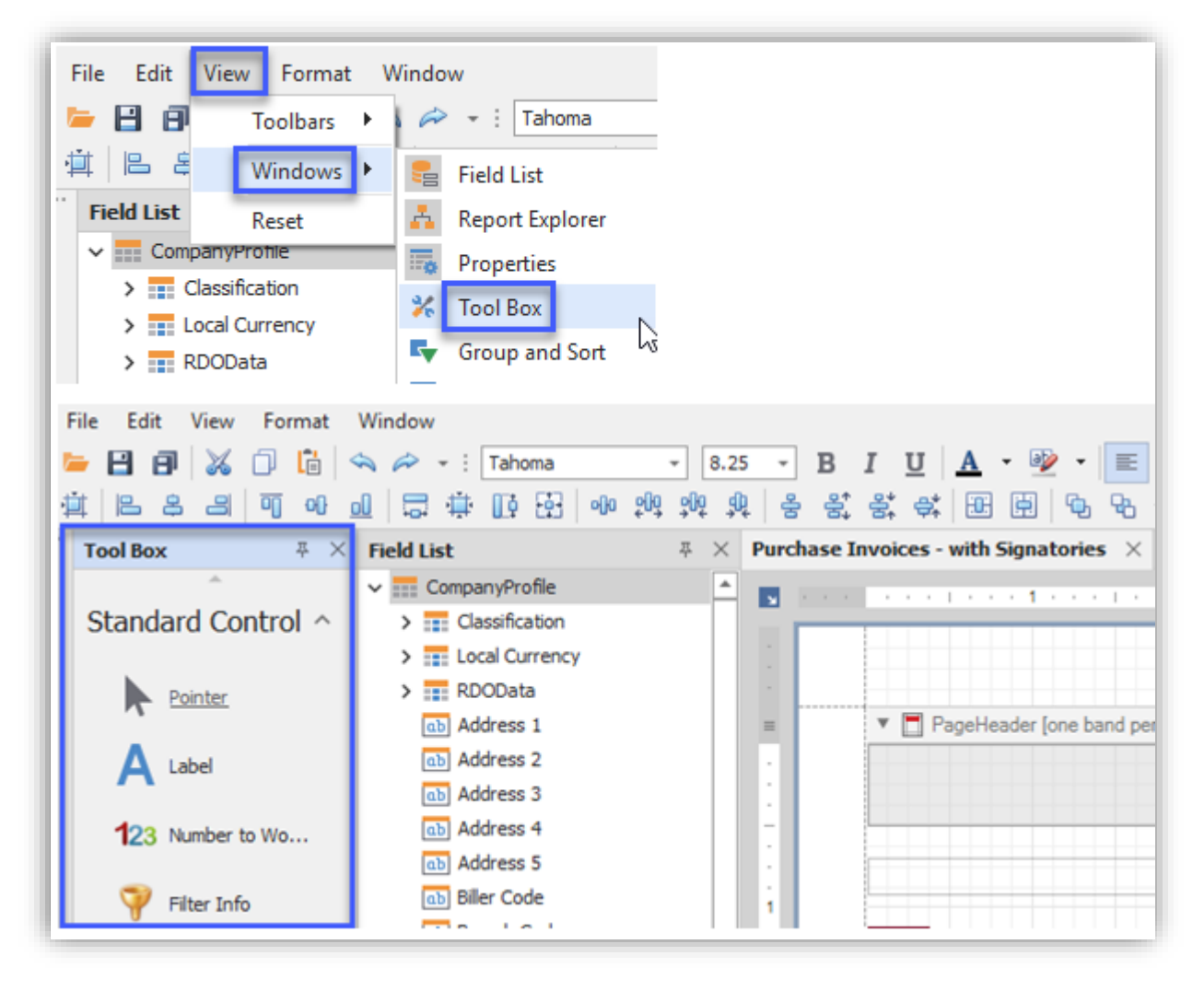

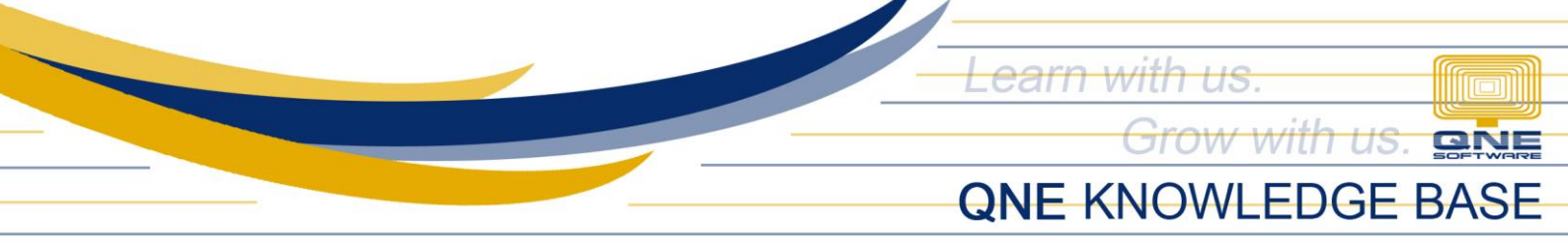

 Click on Line > Drag and drop it to the desired area where you want to put the signatory. Adjust it to your desired length.

| ab Character C | Deferred VAT         | = | DetailReport - "Purchase Invoice Details Collection" |
|----------------|----------------------|---|------------------------------------------------------|
|                | ab Deliver Address 1 |   | Detail1                                              |
| Line           | ab Deliver Address 2 |   | [#] 🧧 [Description]                                  |
| 0              | ab Deliver Address 3 |   | [F.Desc]                                             |
| Shape          | ab Deliver Address 4 | = | ▼ 🛱 ReportFooter                                     |
| -              | abj 💶 liver Contact  |   |                                                      |
| Bar Code       | (db) Deliver Fax     | - |                                                      |
|                | ab Deliver Phone     |   | DELIVERY TERM : [Delivery Term]                      |
| Chart          | ab Delivery Term     |   |                                                      |
|                | ab Disc              | 1 |                                                      |
| Cross Tab      | 1,2 Disc Amt         |   | •                                                    |
| -              | 1,2 Disc AmtL        |   |                                                      |

7. Click on Label > Drag and drop it to the desired area (right next under the Line).

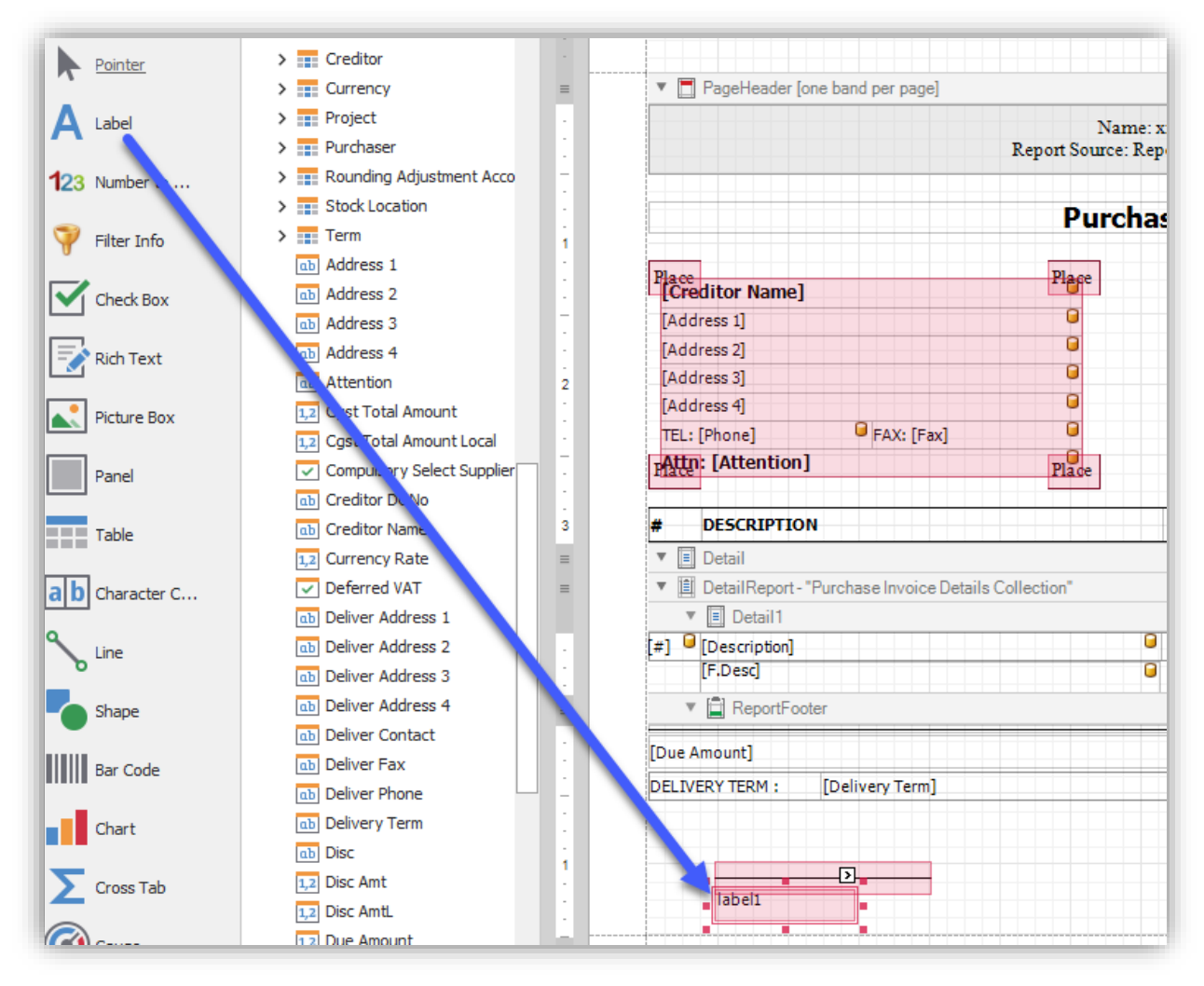

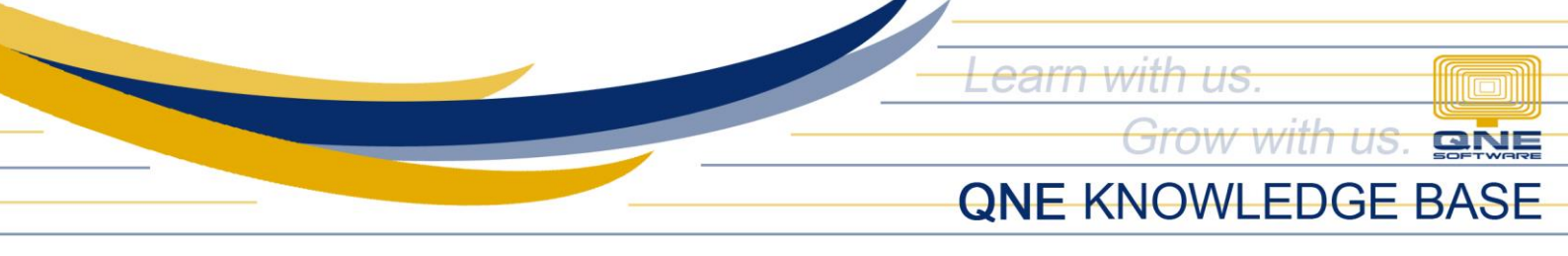

8. Rename the label. You may format the Font Style, Size, Alignment, etc. You may adjust the spacing between the Line and Label.

| noma - 8.25 - <b>B</b> <i>I</i> <u>U</u>           | A • 🖗 • 🗉 🗏 🗏 🔳                      |
|----------------------------------------------------|--------------------------------------|
| · 단 에 해 해 해 물 못 꾹 쑥                                | : 🖃 📄 ' <mark>■</mark> , 💾 → : < 100 |
| Invoices - with Signatories* ×                     |                                      |
|                                                    |                                      |
|                                                    | • • • 3 • • •   • • • 4 • • •        |
|                                                    |                                      |
|                                                    |                                      |
| <ul> <li>PageHeader [one band per page]</li> </ul> |                                      |
|                                                    | Name: vrSubrenot1                    |
|                                                    | Report Source: Report HeaderRichl    |
|                                                    |                                      |
|                                                    | Purchase Invoic                      |
|                                                    |                                      |
| Place                                              | Plage                                |
| Lecreditor Namej                                   |                                      |
| [Address 1]                                        |                                      |
| [Address 3]                                        |                                      |
| [Address 4]                                        |                                      |
| TEL: [Phone]                                       | •                                    |
| Attn: [Attention]                                  | Place                                |
| 114.00                                             |                                      |
| # DESCRIPTION                                      | QTY                                  |
| ▼ 🔳 Detail                                         |                                      |
| ▼ 🗎 DetailReport - "Purchase Invoice Details       | Collection"                          |
| ▼ 🗐 Detail1                                        |                                      |
| [#] 🧧 [Description]                                | □ [Qt9][U                            |
| [F.Desc]                                           |                                      |
| ▼ 🛱 ReportFooter                                   |                                      |
| [Due Amount]                                       |                                      |
|                                                    |                                      |
|                                                    |                                      |
|                                                    |                                      |
| î D                                                |                                      |
| Posted By                                          |                                      |
|                                                    |                                      |

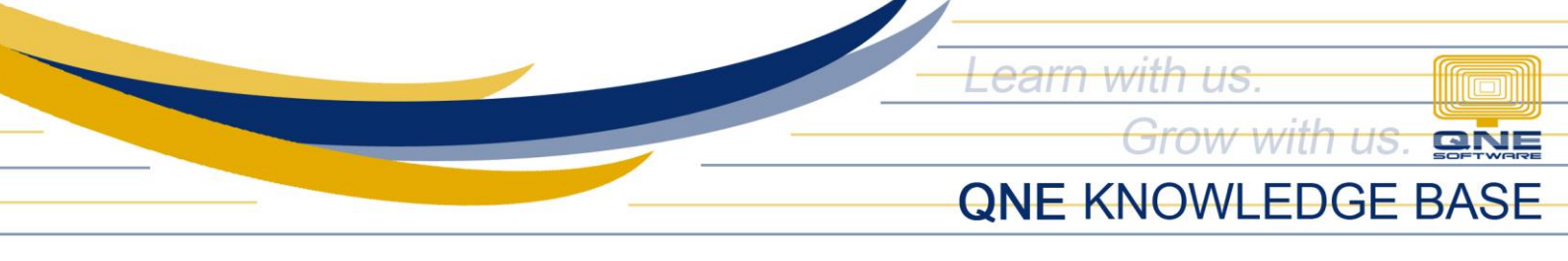

- 9. Perform the same steps for the other signatory (e.g. Approved By).
- 10. Click on **Preview** at the bottom part and see if it's already okay, otherwise click on **Designer** and make the necessary changes or adjustments.

| Purchase Invoices - with Signatori | es X                   |              |                  |
|------------------------------------|------------------------|--------------|------------------|
| 🖹 : 🗈 🤲 💾 🖨 🖨 🗋 🖸                  | 👋 🔍 🔍 80%              | - @  4 4 b ) | ) 🗄 - 🔂 - 🔯 -    |
| SAMSUNG KEYBOARD PS 2              |                        | 1.00 UNIT    | 350.00 350.00    |
|                                    |                        |              |                  |
| PHILIPPINE PESO FOUR THOUSAND EI   | GHT HUNDRED FIFTY ONLY | TOTAL AMOUNT | 4,850.00         |
| DELIVERY TERM :                    |                        | ROUNDING AD  | 0.00<br>4,850.00 |
| Posted By                          |                        | Approved By  |                  |
|                                    |                        |              |                  |
| Designer Preview O Scr             | ipts Page 1 of 1       |              | 80%              |

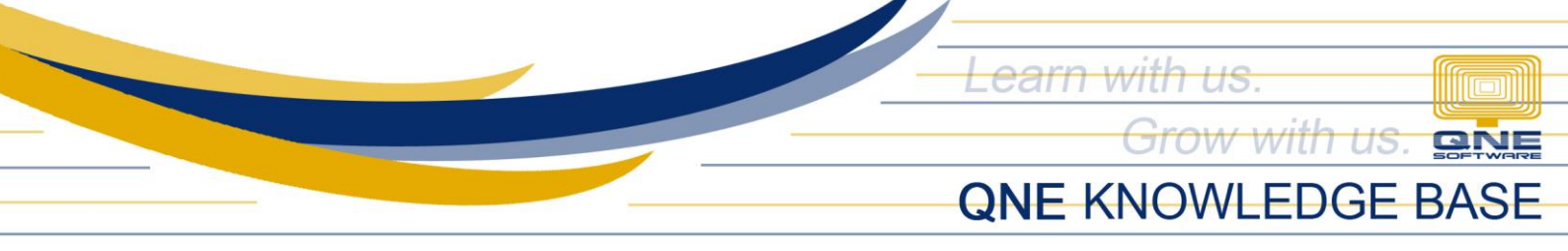

11. Click on **Save** > Close the Report Designer window.

| File Edit |   | View Format |   | Window |          |    |  |     |
|-----------|---|-------------|---|--------|----------|----|--|-----|
|           | Η | ٨           | X |        | <b>C</b> | \$ |  | + i |
| 1         |   | \$          | - |        | 0        | 00 |  | ÷   |
|           |   |             |   |        |          |    |  | _   |

12. Should you want to make the newly created format as default, click the **Default Checkbox** and click **Yes**.

| cuons                              |                                         |        |         |          |  |  |  |  |
|------------------------------------|-----------------------------------------|--------|---------|----------|--|--|--|--|
| - Purchase In Reports - Purchase X |                                         |        |         |          |  |  |  |  |
| #                                  | Name                                    | 2      | Default |          |  |  |  |  |
| <sr>01</sr>                        | Purchase Invoices                       | System |         |          |  |  |  |  |
| <udr>01</udr>                      | Purchase Invoices - with Signatories    | ADMIN  |         | 🔀 Amend  |  |  |  |  |
| <sr>02</sr>                        | Purchase Invoices In BIR2307            | System |         | E Rename |  |  |  |  |
| <sr>03</sr>                        | •                                       |        |         | 🕱 Delete |  |  |  |  |
| <sr>04</sr>                        | Set Default                             |        |         | Import   |  |  |  |  |
| <sr>05</sr>                        | •                                       |        |         | Evport   |  |  |  |  |
| <sr>06</sr>                        | Set report ' <udr>01' as default?</udr> |        |         |          |  |  |  |  |
| <sr>07</sr>                        |                                         |        |         | C Refres |  |  |  |  |
| <sr>08</sr>                        |                                         |        |         | 🔀 Close  |  |  |  |  |
| <sr>09</sr>                        |                                         |        |         |          |  |  |  |  |
| <sr>10</sr>                        |                                         |        |         |          |  |  |  |  |
| <sr>11</sr>                        |                                         |        |         |          |  |  |  |  |
| <sr>12</sr>                        |                                         |        |         |          |  |  |  |  |
| <sr>13</sr>                        |                                         |        |         |          |  |  |  |  |
| <sr>14</sr>                        | Ye                                      | s No   |         |          |  |  |  |  |
| <sr>15</sr>                        |                                         |        |         |          |  |  |  |  |

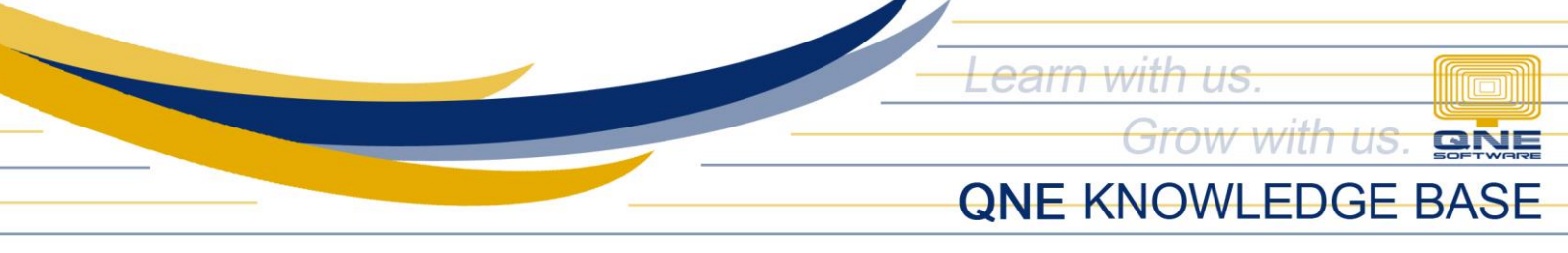

13. Back to the Purchase Invoice screen > Click the **Preview drop-down** button > Click **Refresh**.

| and New Preview<br>v and New                                                                                                    | Print Audit Print<br>Audit Print Trail Barcod                                                                                                    | Online Reset View V<br>e Help Settings | View Variants Print | Preview<br>Record Search<br>Record Search |  |
|----------------------------------------------------------------------------------------------------|----------------------------------------------------------------------------------------------------|----------------------------------------|---------------------|-------------------------------------------|--|
| Save       View       Save       SR>01 - Purchase Invoices         BIL2107/001 - F × Reports - Purchase       SR>02 - Purchase Invoices In BIR2307         Supplier       Purchase Invoices         Details       Supplier       Deliver To         Others       Notes       Files         Image: Supplier       Deliver To       Others         Notes       Files       Info |                                                                                                    |                                        |                     |                                           |  |
| Supplier<br>From<br>Term<br>Location<br>Project                                                                                                    | Image: Second second second |                                        |                     |                                           |  |
| Scan Item Scan Item Stock Coo                                                                                                    | Scan Item       Image: Scan Item       Image: Scan Item                                                                                                    |                                        |                     |                                           |  |

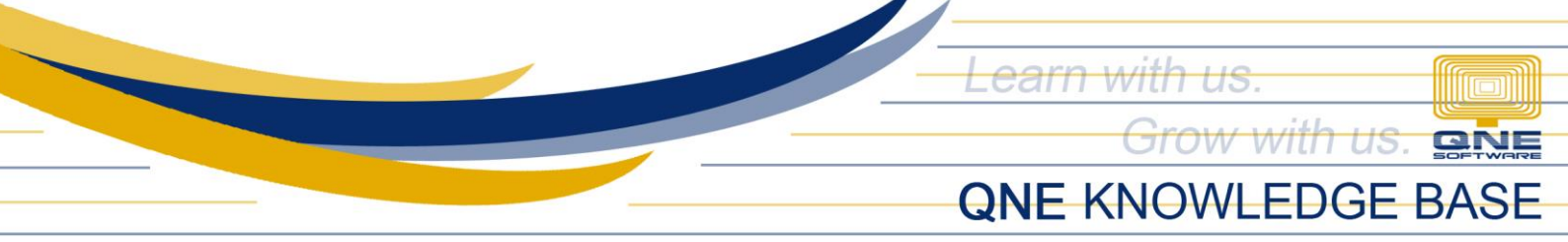

14. You should now see the new format you've just created.

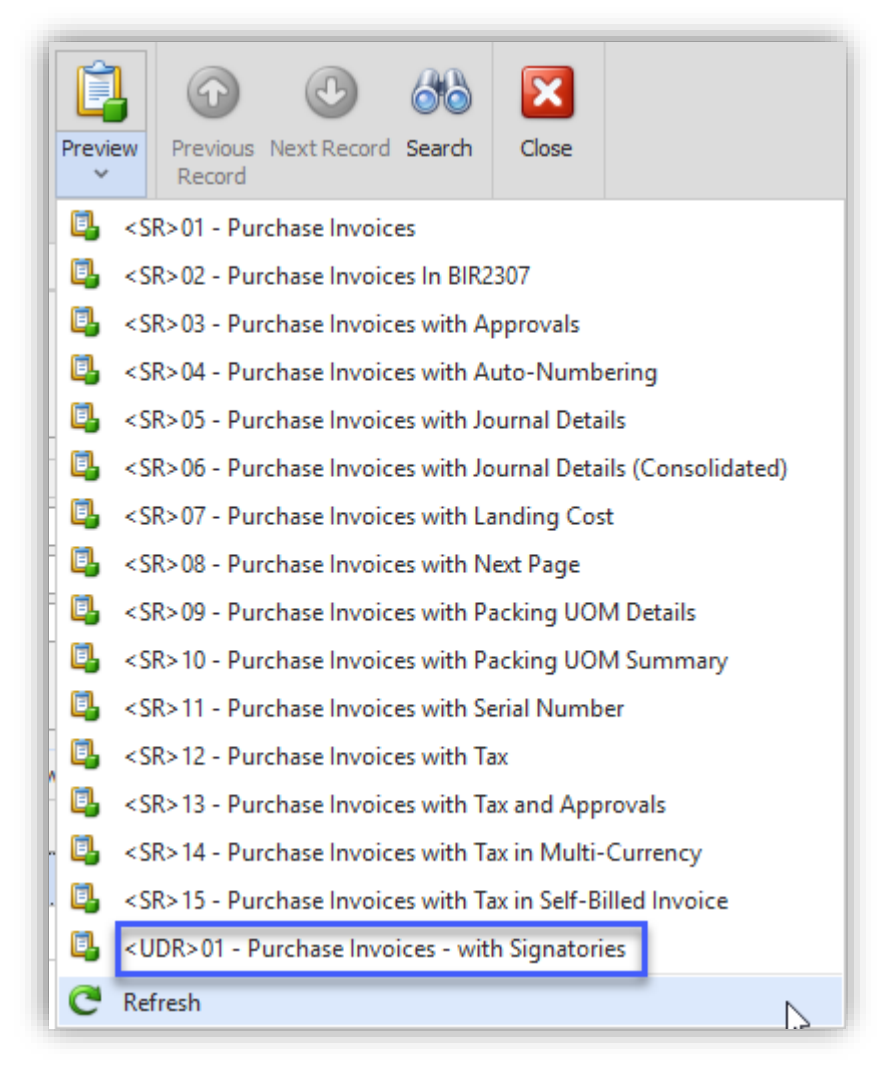

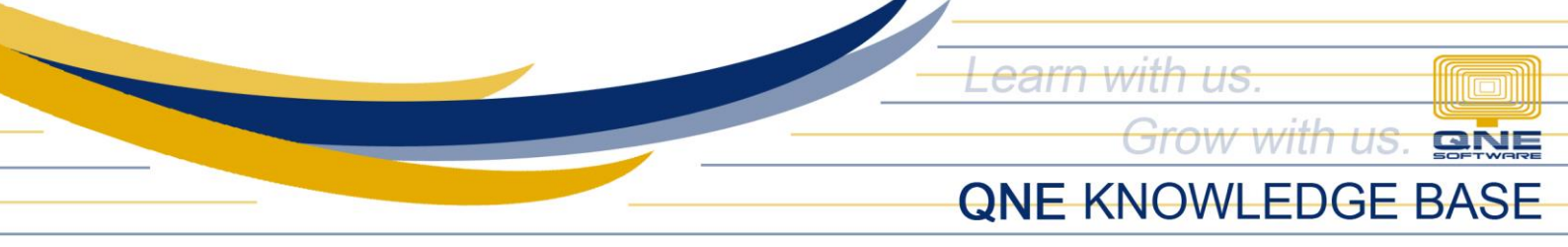

15. Preview the Purchase Invoice using the format you have created.

| SAMPLE TRADING, II                                     | IC.(000-11)              | 1-222-333-0000)     |             |          |  |  |  |
|--------------------------------------------------------|--------------------------|---------------------|-------------|----------|--|--|--|
| Unit 806 Pearl of the Orient Tower 1240 Rox            | as Blvd., Er             | mita Manila, Philip | pines       |          |  |  |  |
| Tel : 567-4248 Fax<br>URL : Email : sampletra          | : 567-4250<br>ading@yaho | o.com               |             |          |  |  |  |
|                                                        |                          |                     |             |          |  |  |  |
| Purchase 1                                             | nvoice                   |                     |             |          |  |  |  |
| ALI MANUFACTURING INC                                  |                          | No.                 | BIL2107/0   | 01       |  |  |  |
| 10F JAFER PLACE 19 EISENHOWER ST.                      |                          | Date                | 07/14/2021  |          |  |  |  |
| GREENHILLS SAN JUAN                                    |                          | Reference No.       |             |          |  |  |  |
|                                                        |                          | Supplier Inv No.    | BIL2107/001 |          |  |  |  |
| TEL: 677-89-09 FAX: 677-09-90                          |                          | Term                | 60 DAYS     |          |  |  |  |
| Attn: Leah Santos                                      |                          |                     |             |          |  |  |  |
| # DESCRIPTION                                          | στγ                      | UOM U               | PRICE       | AMOUNT   |  |  |  |
| SAMSUNG 17 <sup>t</sup> MONITOR                        | 1.00                     | UNIT 4              | ,500.00     | 4,500.00 |  |  |  |
| SAMSUNG KEYBOARD P5 2                                  | 1.00                     | UNIT                | 350.00      | 350.00   |  |  |  |
|                                                        |                          |                     |             |          |  |  |  |
|                                                        |                          |                     |             |          |  |  |  |
|                                                        |                          |                     |             |          |  |  |  |
|                                                        |                          |                     |             |          |  |  |  |
|                                                        |                          |                     |             |          |  |  |  |
|                                                        |                          |                     |             |          |  |  |  |
|                                                        |                          |                     |             |          |  |  |  |
|                                                        |                          |                     |             |          |  |  |  |
|                                                        |                          |                     |             |          |  |  |  |
|                                                        |                          |                     |             |          |  |  |  |
|                                                        |                          |                     |             |          |  |  |  |
|                                                        |                          |                     |             |          |  |  |  |
|                                                        |                          |                     |             |          |  |  |  |
|                                                        |                          |                     |             |          |  |  |  |
|                                                        |                          |                     |             |          |  |  |  |
|                                                        |                          |                     |             |          |  |  |  |
|                                                        |                          |                     |             |          |  |  |  |
|                                                        |                          |                     |             |          |  |  |  |
|                                                        |                          |                     |             |          |  |  |  |
| PHILIPPINE PESO FOUR THOUSAND EIGHT HUNDRED FIFTY ONLY |                          | TOTAL AMOUNT        |             | 4,850.00 |  |  |  |
| DELIVERY TERM :                                        |                          | ROUNDING ADJ        |             | 0.00     |  |  |  |
|                                                        |                          | NET AMOUNT          |             | 4,850.00 |  |  |  |
|                                                        |                          |                     |             |          |  |  |  |
| Posted By                                              |                          | Approved By         | _           |          |  |  |  |

NOTE:

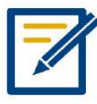

Should you need further assistance on this please send us an email to <a href="mailto:support@qne.com.ph">support@qne.com.ph</a> or you may log a ticket via <a href="mailto:qne.supportph.freshdesk.com">qne.support@qne.com.ph</a> or you may log a ticket via <a href="mailto:qne.supportph.freshdesk.com">qne.support@qne.com.ph</a> or you may log a ticket via <a href="mailto:qne.support@qne.support@qne.s